# 如何設定無線分享器 網路TCP/IP

說明:

因市面上的分享器廠牌、型號眾多,我們無法統一說明,建議您參考說明書設定Wi-Fi分享器或google搜尋 看看,謝謝。

以下設定範例以華碩ASUS RT-AC66U無線路由器為主

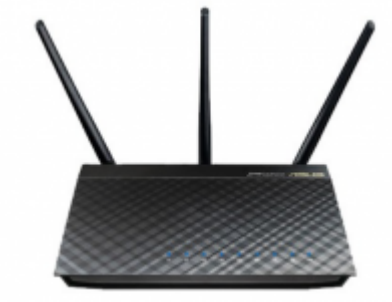

## Step1

- 1.點選外部網路(WAN)
- 2.WAN連線類型選擇固定IP
- 3.將申請宿網後,所給定的TCP/IP設定填入「網際網路IP設定」,其餘設定(如DHCP)皆使用內定值 如下圖示:

| 《 網路地圖                          | 外部網路(WAN) - 網際網路連線                                                                  |                                                                                                    |
|---------------------------------|-------------------------------------------------------------------------------------|----------------------------------------------------------------------------------------------------|
| 💮 訪客網路                          | RT-AC66U_B1 可支援數種連結 WAN 的連線類型。這些類型可從 WAN 連線類型的下拉式選單中選取。設定欄位會視您是選取那<br>種連線類型而做相對的變更。 |                                                                                                    |
| AlProtection<br>智慧安全防護          | 設定 RT-AC66U_B1 的乙太網路設定。                                                             | 2                                                                                                    |
| Adaptive QoS                    | 基本設定                                                                                |                                                                                                    |
| 智慧流量管理<br>A<br>Traffic Analyzer | WAN 連線類型                                                                            | 固定 IP ↓                                                                                                    |
| 流量分析                            | 啟動 WAN                                                                              | ○是●否                                                                                                    |
| 🔊 USB 相關應用                      | 啟動 NAT                                                                              | O 是 ● 否                                                                                                    |
| AiCloud 2.0<br>個人雲 2.0 庫用       | 啟動 UPnP <u>UPnP FAQ</u>                                                             | 0 是 ● 否                                                                                                    |
| 🏓 Tools                         | Enable secure UPnP mode                                                             | 0 是 ● 否                                                                                                    |
| · · · · · ·                     | UPNP: Allowed internal port range                                                   | 1024 to 65535                                                                                                    |
| 進階設定                            | UPNP: Allowed external port range                                                   | 1 to 65535                                                                                                    |
| 新報報路                            | 網際網路 IP 設定                                                                          | J.                                                                                                    |
| 🕎 區域網路(LAN) 👖                   | IP 位址                                                                               | 140.114.                                                                                                    |
| 外部網路(WAN)                       | 子網路遮罩                                                                               | 255.255.255.0                                                                                                    |
| MA TRUE                         | 預設閘道器                                                                               | 140.114.                                                                                                    |
|                                 | 網際網路 DNS 設定                                                                         |                                                                                                    |
| VPN                             | DNS 伺服器1                                                                            | 140.114.63.1                                                                                                    |
| ☆ 防火牆                           | DNS 伺服器2                                                                            | 140.114.64.1                                                                                                    |
| 🄅 系統管理                          | Forward local domain queries to upstream<br>DNS                                     | ● 是 ○ 否                                                                                                    |
|                                 | Enable DNS Rebind protection                                                        | ● 是 ◎ 否                                                                                                    |
| <b>上</b> 。 赤朝武政                 | Enable DNSSEC support                                                               | ● 是 〇 否                                                                                                    |
| 😥 網路工具                          | DNS Privacy Protocol                                                                | None 🗘                                                                                                    |
|                                 |                                                                                     | Your router's <u>DHCP server</u> is configured to provide a DNS server that's different from<br>your router's IP address. This will prevent clients from using the DNS Privacy servers. |

# Step2

- 1.開啟網際網路通訊協定第4版,點選自動取得IP位址
- 2.點選自動取得DNS伺服器位址

| 網際網路通訊協定第 4 版 (TCP/IPv4) - 內容                                        |                    |    |  |
|----------------------------------------------------------------------|--------------------|----|--|
| 一般 其他設定                                                              |                    |    |  |
| 如果您的網路支援這項功能,您可以取得<br>問網路系統管理員正確的 IP 設定。<br>● 自動取得 IP 位址( <u>O</u> ) | 自動指派的 IP 設定。否則,您必須 | 詢  |  |
| IP 位址(1):                                                            |                    |    |  |
| 子網路遮罩(U):                                                            |                    |    |  |
| ₹<br>7<br><br>7<br><br>7<br><br>                                     |                    |    |  |
| ● 自動取得 DNS 伺服器位址(B)                                                  |                    |    |  |
| ── 使用下列的 DNS 伺服器位址(E):                                               |                    |    |  |
| 慣用 DNS 伺服器(P):                                                       |                    |    |  |
| 其他 DNS 伺服器(A):                                                       |                    |    |  |
| ☐ 結束時確認設定( <u>L</u> )                                                | 進階(⊻).             |    |  |
|                                                                      | 確定                 | 取消 |  |

3/5

#### • 3.蘋果電腦用戶請看這裡

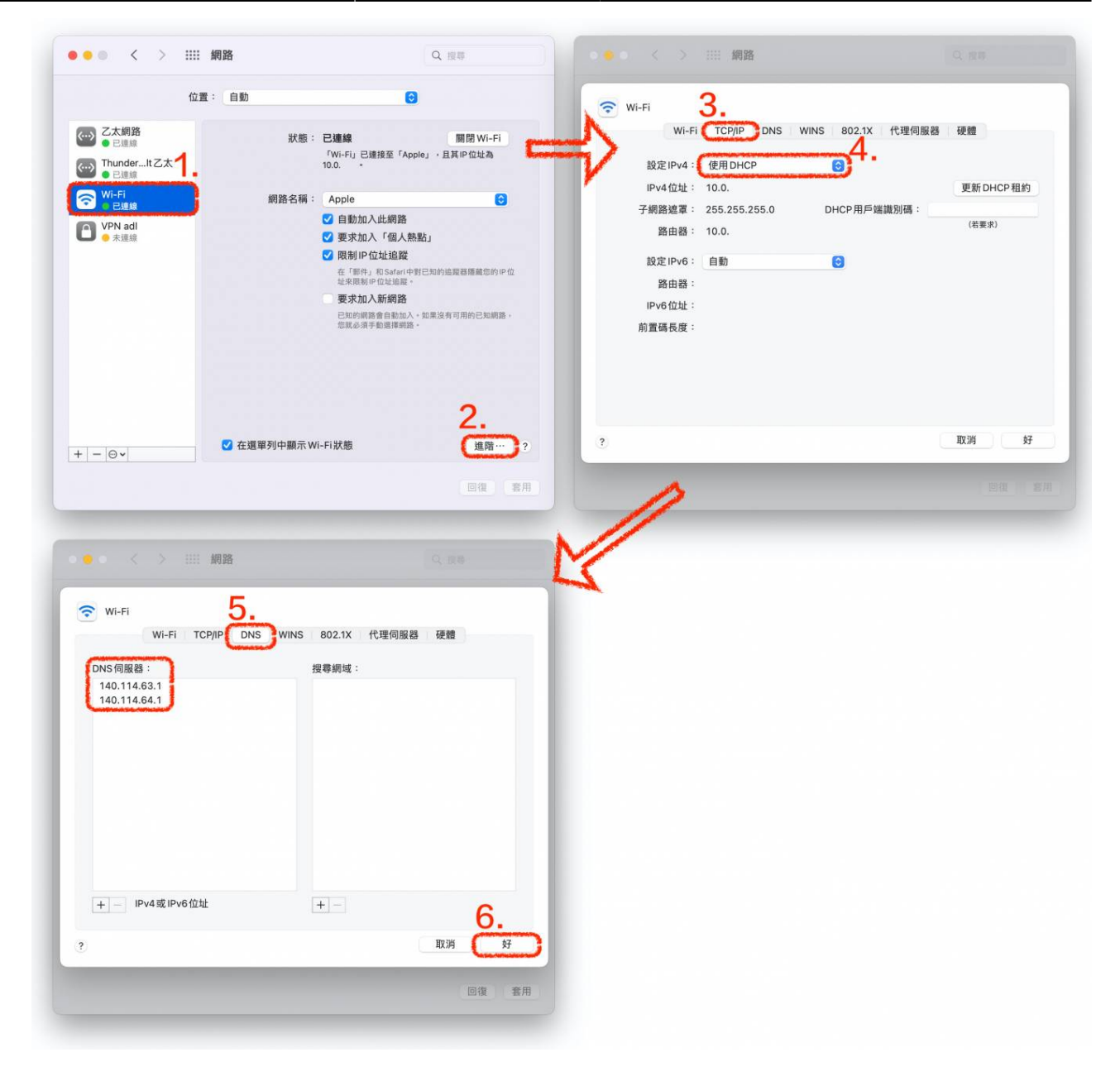

### Step3

• 電腦端的TCP/IP設定完成,試看看能不能上網吧!

服務信箱[]dorms@cc.nthu.edu.tw 服務電話:分機31178 (學生宿舍網路服務專線) 服務時間:週一至週五 08:30-12:00 13:30-17:00

計算機與通訊中心 網路系統組 敬啟

×

From: https://net.nthu.edu.tw/netsys/ - 網路系統組

Permanent link: https://net.nthu.edu.tw/netsys/faq:domitory\_network\_config2

Last update: 2022/09/06 14:36